# Termine von Schulaufgaben, Kurzarbeiten ... einsehen

In dieser Anleitung erfahren Sie, wie Sie Prüfungstermine Ihres Kindes oder Ihrer Kinder an der Realschule Schöllnach mit Hilfe des Schulmanager Online jederzeit einsehen können.

### Anmelden beim Schulmanager Online

Rufen Sie die Webseite <u>schulmanager-online.de</u> in einem Browser auf oder öffnen Sie alternativ die Web-App auf Ihrem Smartphone oder Tablet. Falls Sie noch keine WebApp installiert haben, beachten Sie die entsprechende Anleitung, die ebenfalls auf der Webseite der Schule angeboten wird.

Melden Sie sich - sofern dies notwendig ist - mit Ihrem Account beim Schulmanager Online an.

In diesem Beispiel wird ein Elternteil des Schüler Max Mustermann aus der Klasse 5a angemeldet.

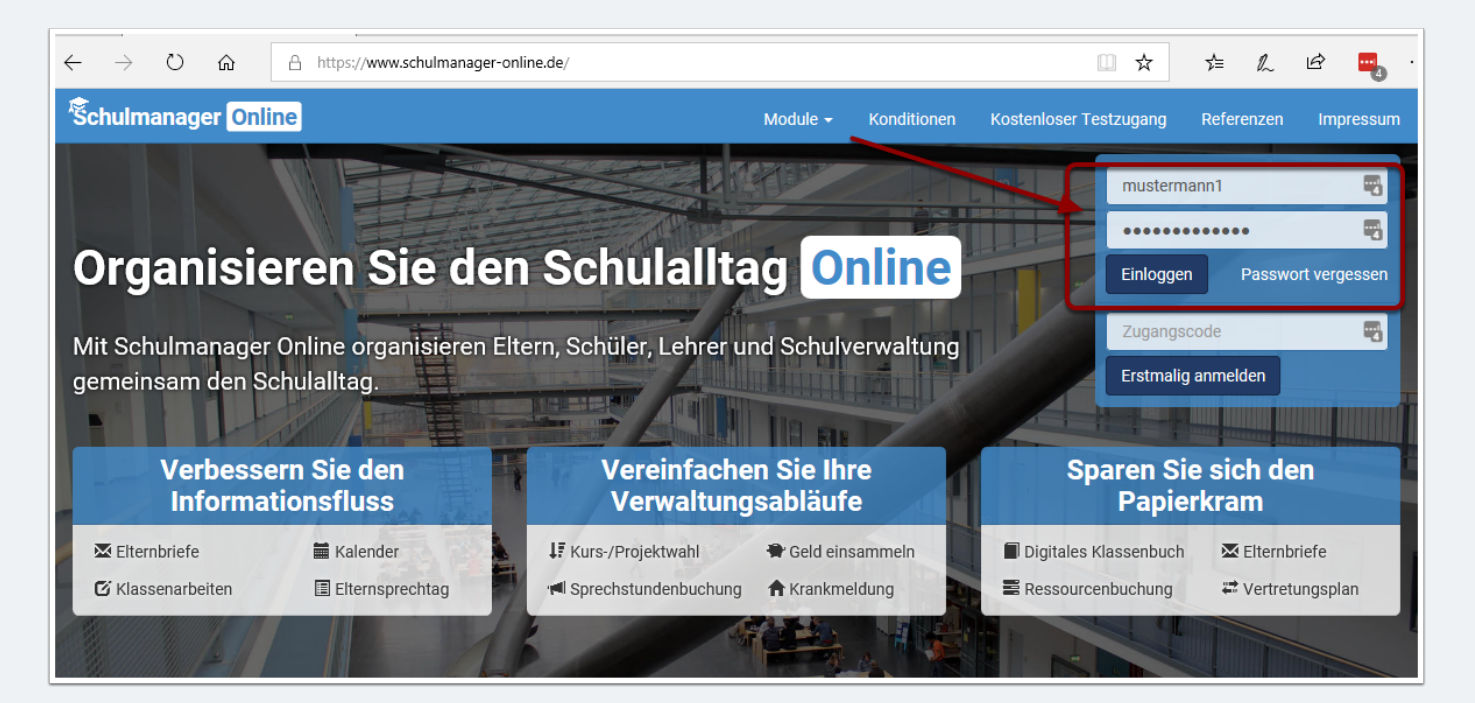

## Termine von Schulaufgaben, Kurzarbeiten ... einsehen

## Nach der Anmeldung: Übersichtsseite

Nach erfolgreicher Anmeldung sehen Sie auf der Übersichtsseite bereits in einem Feld die anstehenden Klassenarbeiten mit den entsprechenden Informationen:

- An welchem Tag?
- Welche Stunde?
- Welches Fach?
- Welche Lehrkraft?

| Schulmanager                         | Module 🗸                                            |                                       | 1 Ausloggen                                  |  |  |  |  |  |
|--------------------------------------|-----------------------------------------------------|---------------------------------------|----------------------------------------------|--|--|--|--|--|
| Herzlich willkommen im Schulmanager! |                                                     |                                       |                                              |  |  |  |  |  |
| C Klassenarbeiten                    |                                                     | 🔒 Krankmeldung                        | A Beurlaubung vom Unterricht                 |  |  |  |  |  |
| Klassenarbeit                        | Stunde                                              | Hier können Sie Ihr Kind krankmelden. | Hier können Sie eine Beurlaubung beantragen. |  |  |  |  |  |
| Mathematik bei Graf,<br>Michael      | Mi., 13.06.,<br>1. Stunde - 4.<br>Stunde<br>Details | Zur Krankmeldung                      | Zum Antrag auf Beurlaubung                   |  |  |  |  |  |
| © 2018 Stanggassinger IT             |                                                     | ,                                     | Impressum                                    |  |  |  |  |  |

#### Weitere Details anzeigen

Ein Klick auf den Details-Schalter führt zu einer (1) Übersicht über die einzelnen Wochen sowie zur Möglichkeit bei (2), einen 6-Monatsplan auszudrucken.

| Schulmanager                                   | 🗹 Klassenarbeiten 🗸  |                        |                        |                          | 👤 Ausloggen             |  |  |  |  |
|------------------------------------------------|----------------------|------------------------|------------------------|--------------------------|-------------------------|--|--|--|--|
| C Zurück zur Startseite                        |                      |                        |                        |                          |                         |  |  |  |  |
| Klassenarbeitstermine für Mustermann, Max (5a) |                      |                        |                        |                          |                         |  |  |  |  |
| Aktuelle Woche Kalenderwoche 24 >              |                      |                        |                        |                          |                         |  |  |  |  |
| Stunde                                         | Montag<br>11.06.2018 | Dienstag<br>12.06.2018 | Mittwoch<br>13.06.2018 | Donnerstag<br>14.06.2018 | Freitag<br>15.06.2018   |  |  |  |  |
| 1                                              |                      |                        | 🖸 Mathematik           |                          |                         |  |  |  |  |
| 2                                              |                      |                        | 🖸 Mathematik           |                          |                         |  |  |  |  |
| 3                                              |                      |                        | 🖸 Mathematik           |                          |                         |  |  |  |  |
| 4                                              |                      |                        | 🖸 Mathematik           |                          |                         |  |  |  |  |
| 5                                              |                      |                        |                        |                          |                         |  |  |  |  |
| 6                                              |                      |                        |                        |                          |                         |  |  |  |  |
| 7                                              |                      |                        |                        |                          |                         |  |  |  |  |
| 8                                              |                      |                        |                        |                          |                         |  |  |  |  |
| 9                                              |                      |                        |                        |                          |                         |  |  |  |  |
| 10                                             |                      |                        |                        |                          |                         |  |  |  |  |
|                                                |                      |                        |                        | 2                        | 뤔 6-Monats-Plan drucken |  |  |  |  |
| © 2018 Stanggassinger IT                       |                      |                        |                        |                          |                         |  |  |  |  |